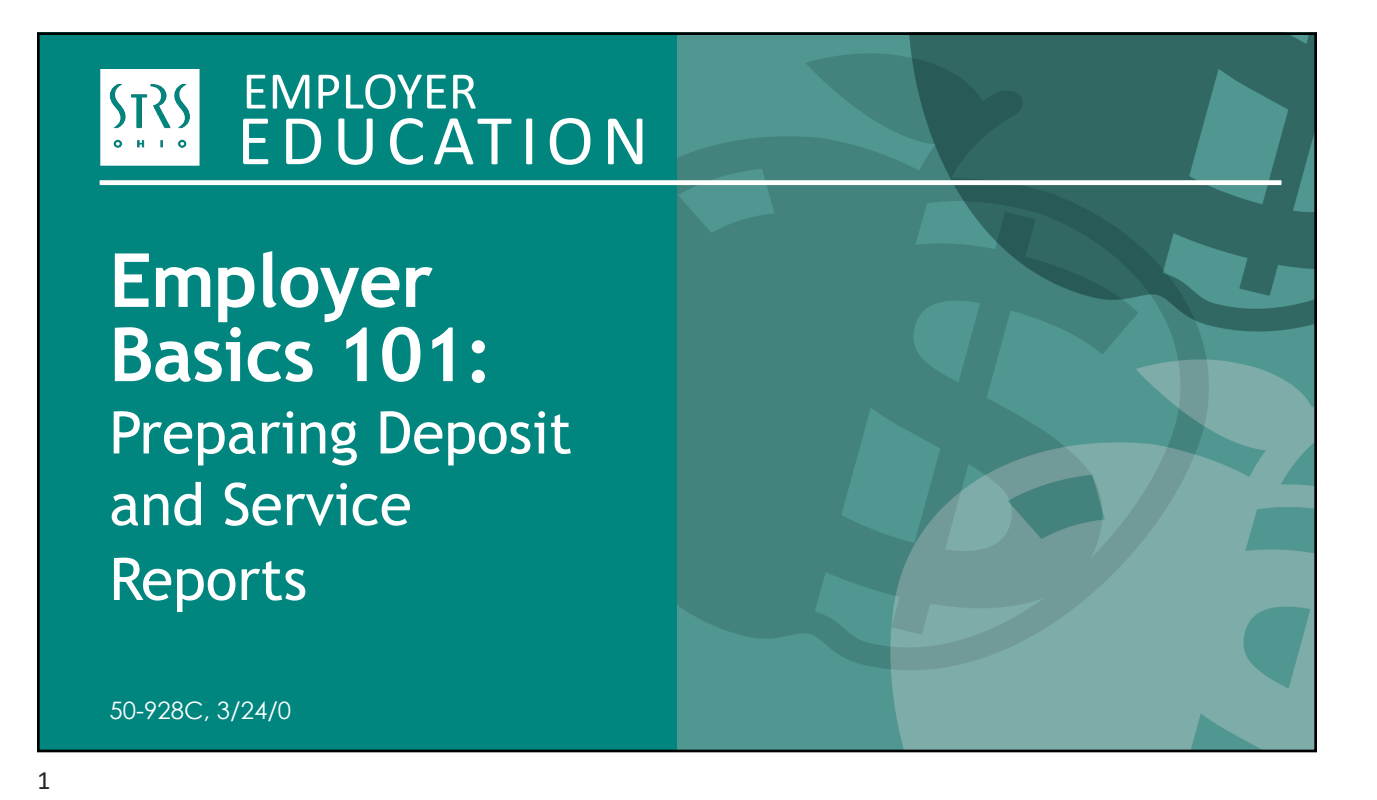

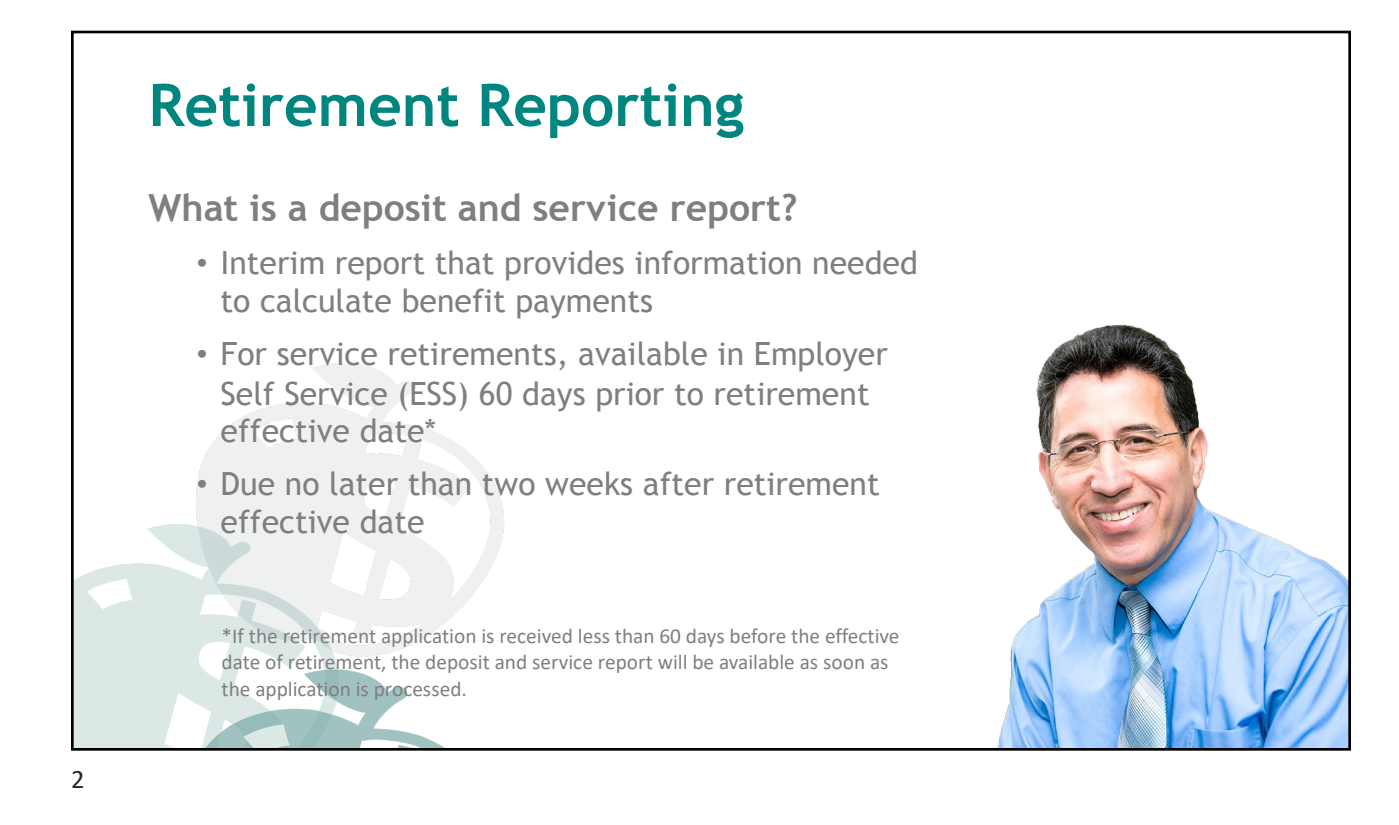

| Make a Checklist | :        |                                                                                                    |
|------------------|----------|----------------------------------------------------------------------------------------------------|
| <form></form>    | <image/> | <ul> <li>To print a blank copy:</li> <li>Visit the employer<br/>website and scroll to<br/>"Forms" at the bottom<br/>of the screen</li> <li>Click on "Employer<br/>Reporting," then<br/>select the form you<br/>would like to print</li> </ul> |

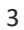

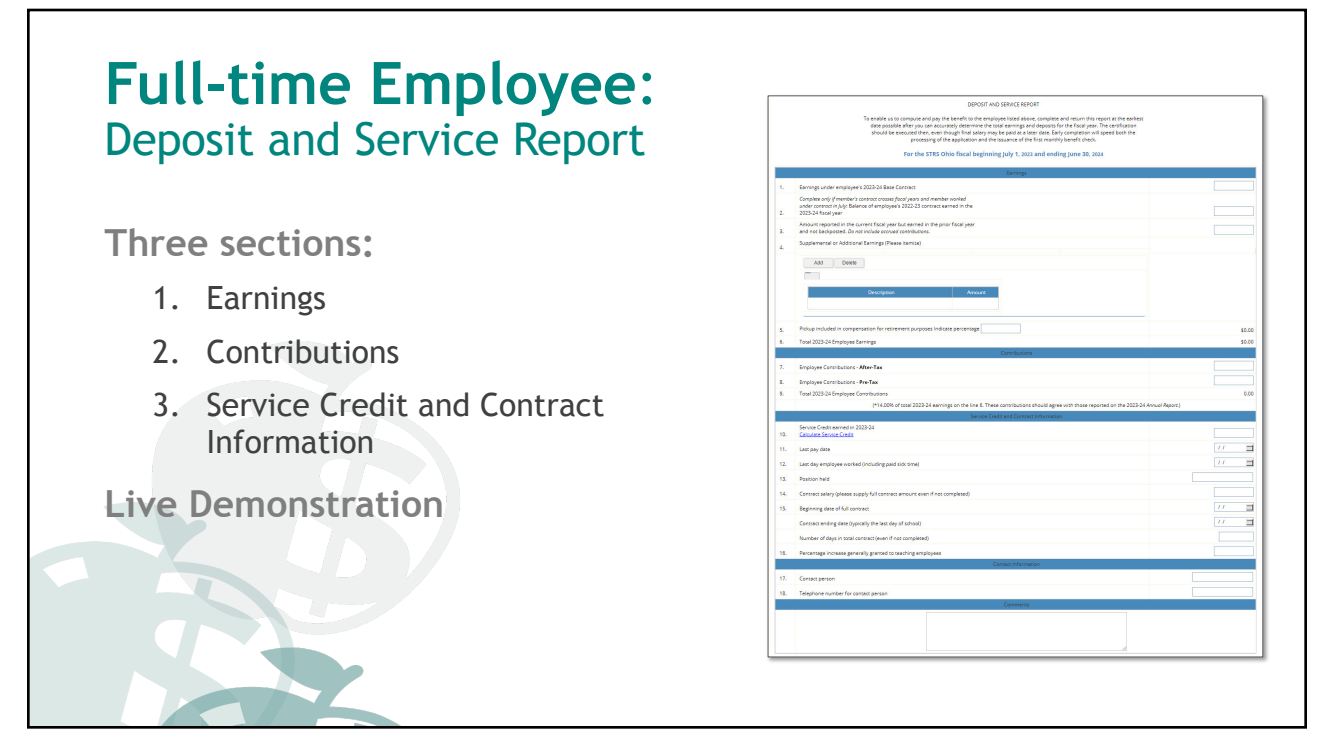

STATE TEACHERS RETIREMENT SYSTEM OF OHIO Preparing Deposit and Service Reports

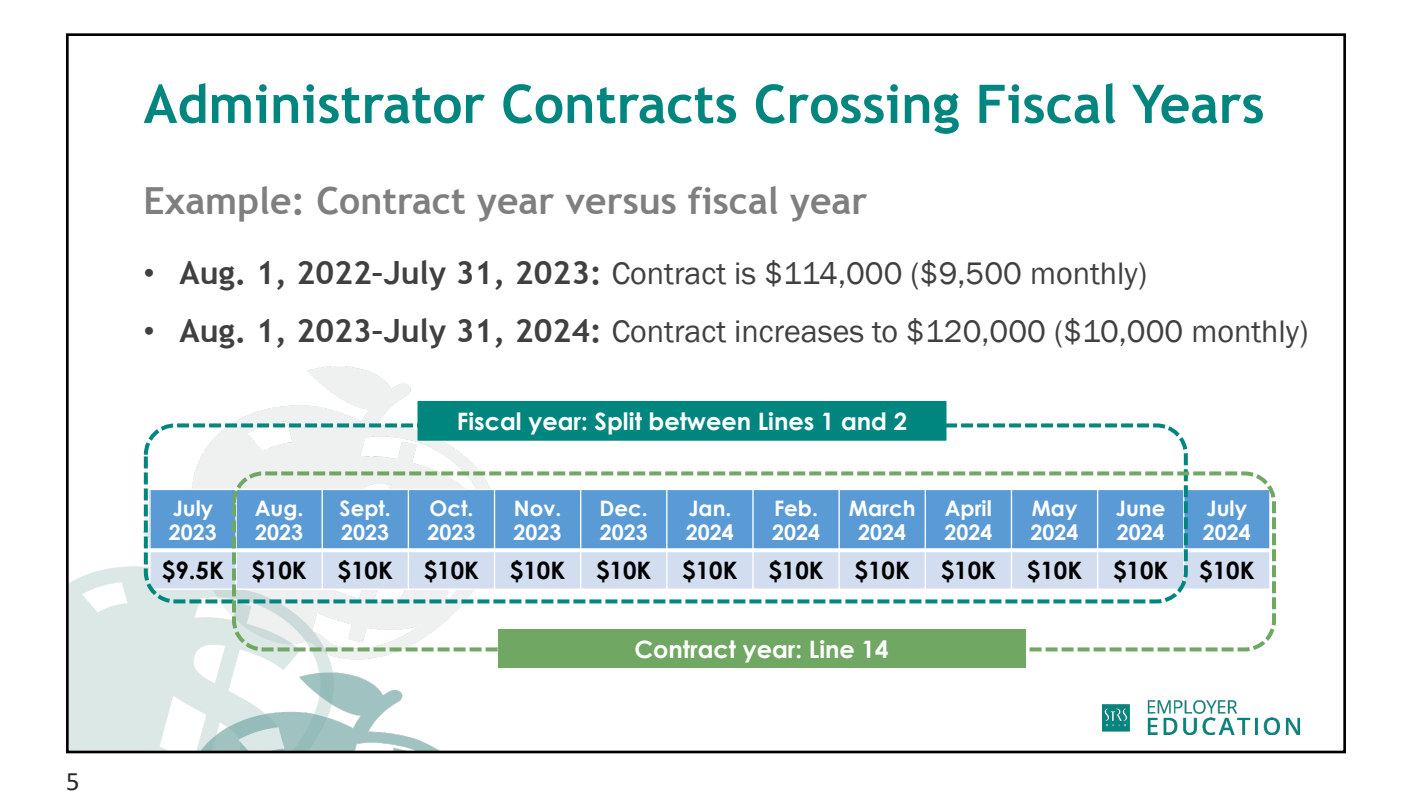

**Administrator Contracts Crossing Fiscal Years** Example: Contract year versus fiscal year Aug. 1, 2022-July 31, 2023: Contract is \$114,000 (\$9,500 monthly) Aug. 1, 2023-July 31, 2024: Contract increases to \$120,000 (\$10,000 monthly) **Fiscal year** Aug July Sept Oct Nov Feb March May June July Dec Jan. April 2023 2023 2023 2023 2023 2023 2024 2024 2024 2024 2024 2024 2024 \$9.5K \$10K \$10K \$10K \$10K \$10K \$10K \$10K \$10K \$10K \$10K \$10K \$10K Line 1: Line 2: \$9.5K 11 months x \$10K = \$110,000 EMPLOYER EDUCATION

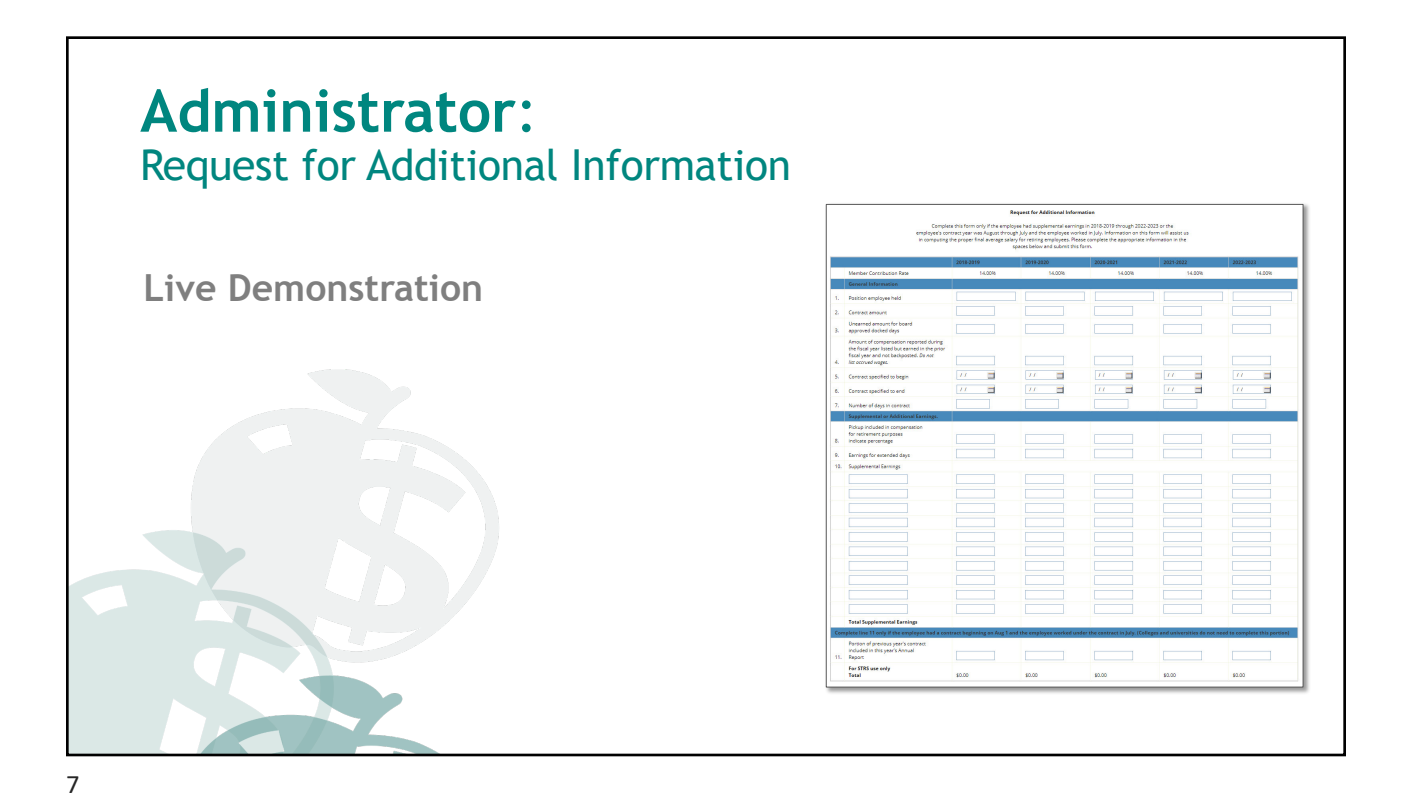

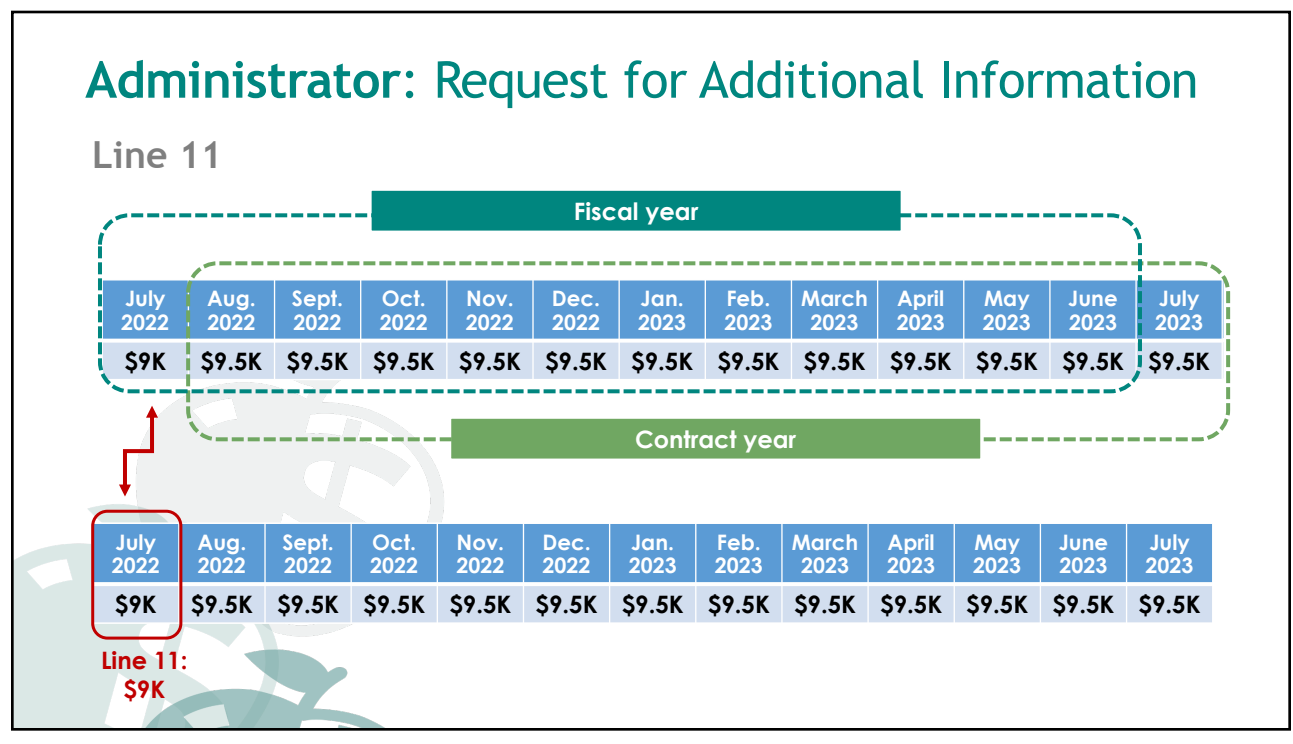

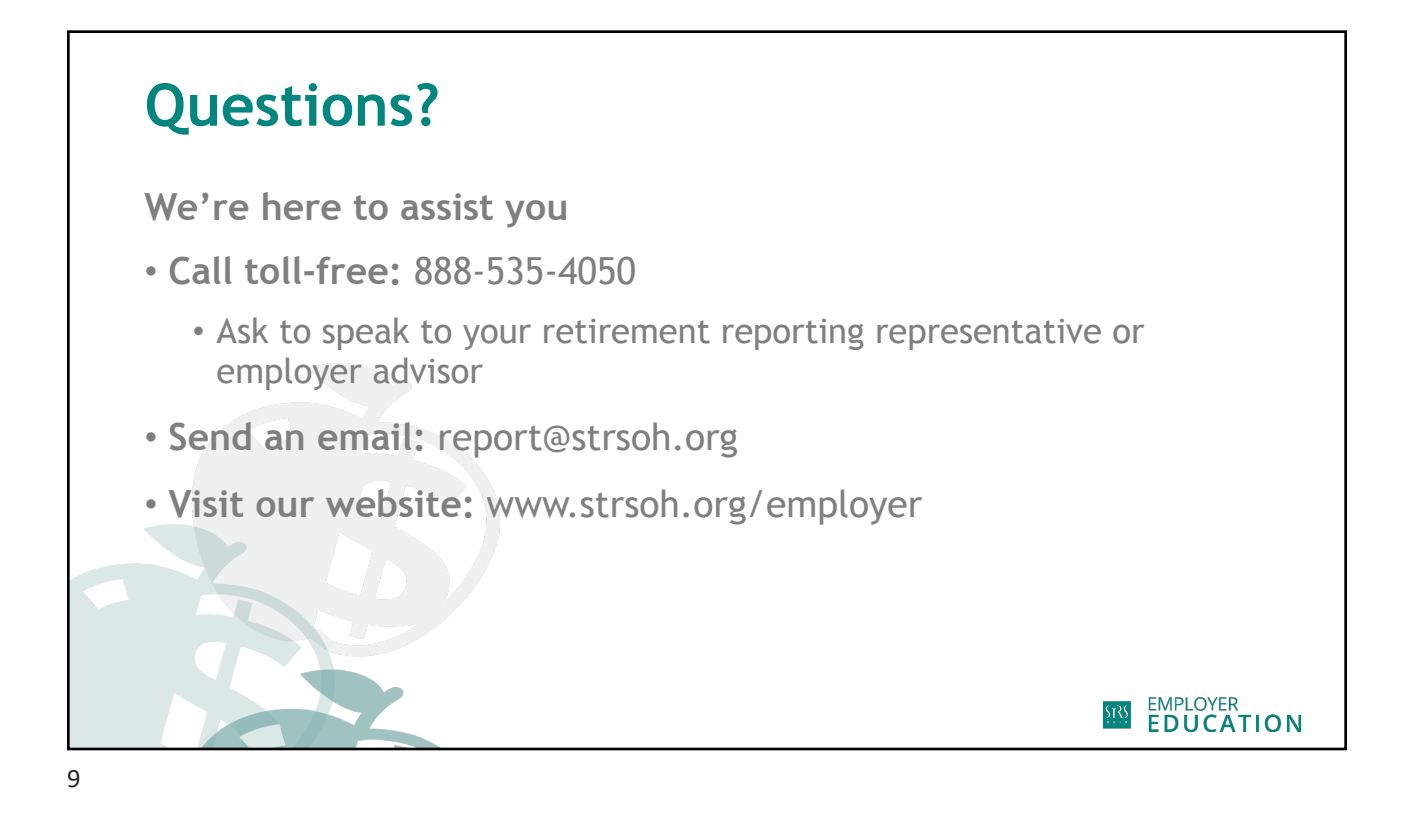

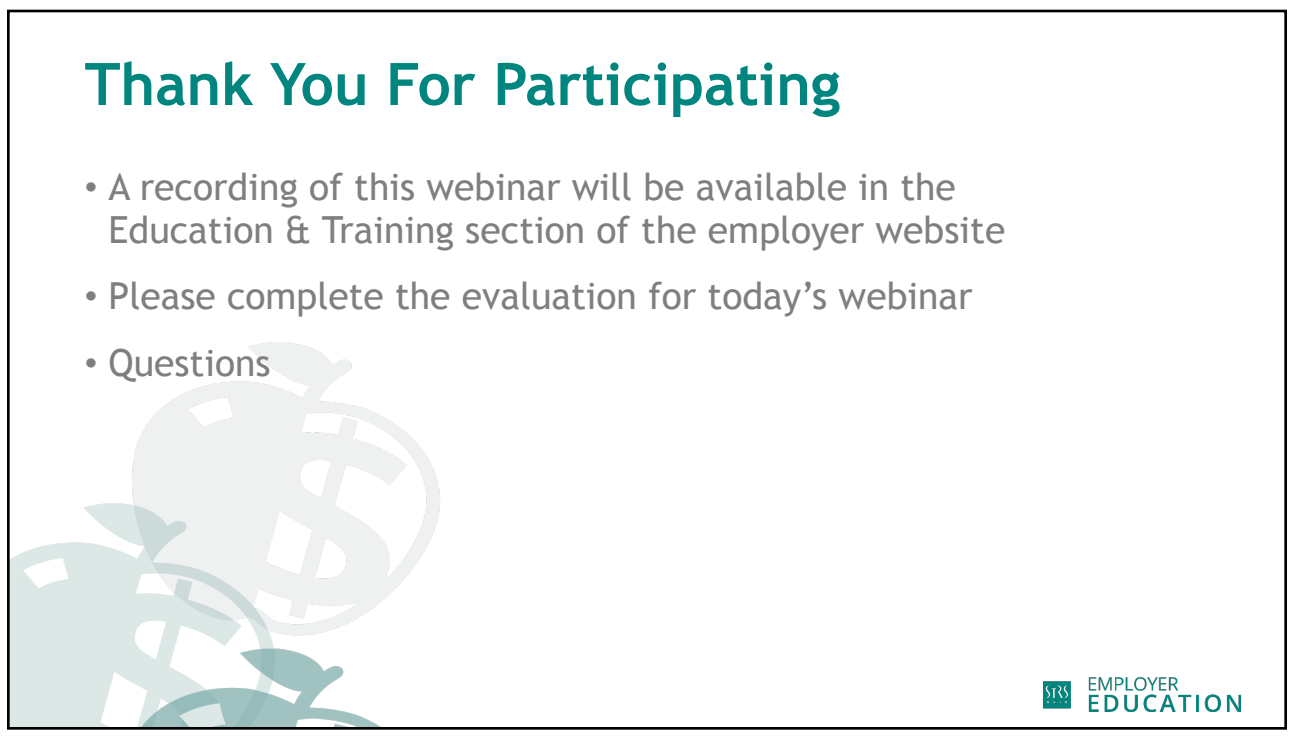